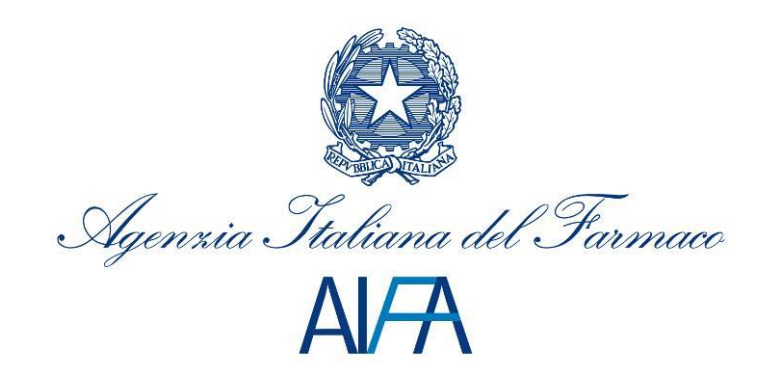

# Registri Farmaci sottoposti a Monitoraggio

# Manuale Utente DSA/DS

Aggiornato al 15 Gennaio 2016

#### Sommario

| 1 | Intr | oduzione                                                      | 3  |
|---|------|---------------------------------------------------------------|----|
| 2 | Des  | crizione del sistema                                          | 4  |
|   | 2.1  | Avvertenze                                                    | 4  |
|   | 2.1. | .1 Scelta del browser                                         | 4  |
|   | 2.1. | .2 Modalità di navigazione                                    | 4  |
|   | 2.1. | .3 Indicazioni generali                                       | 6  |
|   | 2.2  | Flusso di lavorazione                                         | 7  |
| 3 | Des  | crizione delle funzionalità                                   | 7  |
|   | 3.1  | Accesso al sistema e selezione della struttura di riferimento | 7  |
|   | 3.2  | Cancellazione schede                                          | 9  |
|   | 3.3  | Ricerca Paziente                                              | 9  |
|   | 3.4  | Ricerca abilitazioni                                          | 11 |
| 4 | Sup  | porto                                                         | 13 |

# 1 Introduzione

Il presente documento costituisce il manuale di utilizzo delle funzionalità del sistema "Registri Farmaci sottoposti a Monitoraggio" ed è rivolto ai Direttori Sanitari Apicali e di Presidio.

Tale sistema permette a questi ultimi di visualizzare le abilitazioni di tutti i registri per le singole strutture sanitarie/reparti di propria pertinenza.

Per poter accedere all'applicazione, è necessario collegarsi all'indirizzo <u>https://www.agenziafarmaco.gov.it/registri/</u> ed inserire le proprie credenziali (username e password) ottenute a seguito della registrazione sul nuovo portale AIFA (<u>https://www.agenziafarmaco.gov.it/registrazione/</u>).

Nei paragrafi successivi sono illustrate le funzionalità del sistema.

# 2 Descrizione del sistema

### 2.1 Avvertenze

Per utilizzare al meglio le funzioni disponibili è consigliabile seguire le indicazioni riportate di seguito.

#### 2.1.1 Scelta del browser

Per l'utilizzo delle funzioni applicative è necessario utilizzare versioni uguali o successive a quelle di seguito indicate:

Ambiente Linux

- Firefox 3.6 o Firefox 7.0
- Google Chrome 14

Ambiente Mac OS

• Safari 5.1

Ambiente Microsoft Windows

- Firefox 3.6 o Firefox 7.0
- Google Chrome 14
- Internet Explorer 8.0

Altri browser sono *parzialmente* supportati.

#### 2.1.2 Modalità di navigazione

Il modello di interazione tra l'utente ed il sistema è quello tipico dell'ambiente Internet, dove il colloquio è realizzato tramite elementi visivi a carattere testuale e iconografico che facilitano l'utilizzatore nell'intuizione delle azioni da intraprendere.

Per una corretta navigazione, *non devono* essere utilizzati all'interno del browser né l'indirizzo posto in alto sullo schermo (URL - Uniform Resource Locator), né i comandi di richiamo diretto delle pagine (ad esempio: *Avanti, Indietro, Aggiorna, Preferiti, Cronologia*, ecc.), bensì i comandi messi a disposizione dall'applicazione.

#### Elementi su cui operare

| 12345             | casella di input, per i campi digitabili                              |
|-------------------|-----------------------------------------------------------------------|
| 12345             | casella di output, per i campi non modificabili                       |
| Seleziona Regione | combo- box, per la lista di voci selezionabili                        |
| 0                 | option-button, per la selezione esclusiva fra le<br>diciture proposte |
|                   | check-box, per indicare una o più scelte fra le<br>opzioni proposte   |
| 1912 <b>-</b>     | scroll-bar, per lo scorrimento orizzontale/verticale della pagina     |

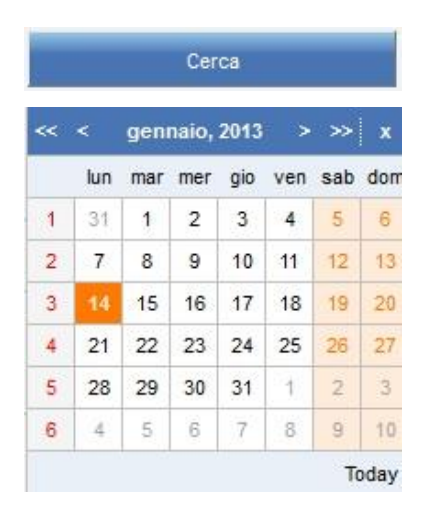

Pulsante

Calendario

#### Campi Obbligatori

I campi contrassegnati dall'"\*" sono obbligatori e devono essere necessariamente inseriti dall'utente per poter confermare o salvare i dati.

Su tutti i dati, obbligatori e non, viene verificato - in fase di conferma o salvataggio - il formato dei dati.

#### Conferma operazione

| Si vuole procedere all'inserimento? |         |  |  |
|-------------------------------------|---------|--|--|
| ок                                  | Annulla |  |  |

#### Visualizzazione dei risultati

L'elenco dei risultati di una ricerca è organizzato in una tabella suddivisa in più pagine. In testa ad ogni tabella viene riportato il numero di pagine in cui sono organizzati i risultati:

\*\*\*\*\* \*\* \*\* \*\* 1 2 3 4 5 6 7 8 \*\* \*\*\* \*\*\*\*

Il pulsante 🕒 permette l'esplosione del risultato corrispondente e la visualizzazione di ulteriori dati ad esso relativi.

Il pulsante 🖃 permette di effettuare l'operazione opposta.

Il collegamento 🔍 permette la visualizzazione del dettaglio dell'oggetto selezionato.

#### Tabulazioni

Le funzionalità possono presentare un'organizzazione delle informazioni visualizzabili navigando sulle tabulazioni presentate in testa alla pagina:

|--|

#### Messaggi

#### Esito Positivo

Operazione avvenuta con successo

#### Esito Negativo/Criticità/Mancanza di campo Obbligatorio

🙆 La dose dispensata, pari a 750 mg, deve risultare uguale alla dose richiesta del ciclo

#### Home Page

Il simbolo presente in alto a sinistra consente di tornare alla home page o alla pagina di autenticazione utente nel caso sia scaduta la sessione.

### Manuale Utente

Il simbolo 🥝 presente in alto a destra consente di scaricare il manuale utente.

#### Log Out

Il simbolo **un** presente in alto a destra consente di uscire dall'applicazione e ritornare alla pagina di autenticazione utente.

#### 2.1.3 Indicazioni generali

#### Modifica dei dati

Il salvataggio dei dati avviene utilizzando il pulsante "Salva".

La modifica dei dati è sempre possibile fino a conferma dei dati mediante il pulsante "Conferma".

Quest'ultimo effettua anche esso il salvataggio di eventuali dati modificati.

## 2.2 Flusso di lavorazione

Il funzionamento del sistema è basato su un flusso di lavorazione che consente all'utente DSA/DS di visualizzare i pazienti e le abilitazioni di tutti i Registri di Monitoraggio, per tutte le strutture ospedaliere/reparti di pertinenza della propria Azienda Ospedaliera/Presidio Ospedaliero.

Di seguito viene schematizzato il flusso delle schede che l'utente DSA/DS può compilare.

| Scheda               | Fase                                                                                                    | Note |
|----------------------|----------------------------------------------------------------------------------------------------|------|
| Ricerca Paziente     | L'utente può visualizzare il<br>dettaglio dei pazienti di<br>propria competenza                                                                                    |      |
| Ricerca abilitazioni | L'utente può visualizzare lo<br>stato del singolo reparto di<br>una determinata struttura<br>per quanto concerne<br>l'abilitazione all'uso dei<br>singoli registri |      |

# 3 Descrizione delle funzionalità

### 3.1 Accesso al sistema e selezione della struttura di riferimento

L'accesso al sistema avviene collegandosi all'indirizzo internet <u>https://www.agenziafarmaco.gov.it/registri/</u> e inserendo le proprie credenziali di accesso (username e password).

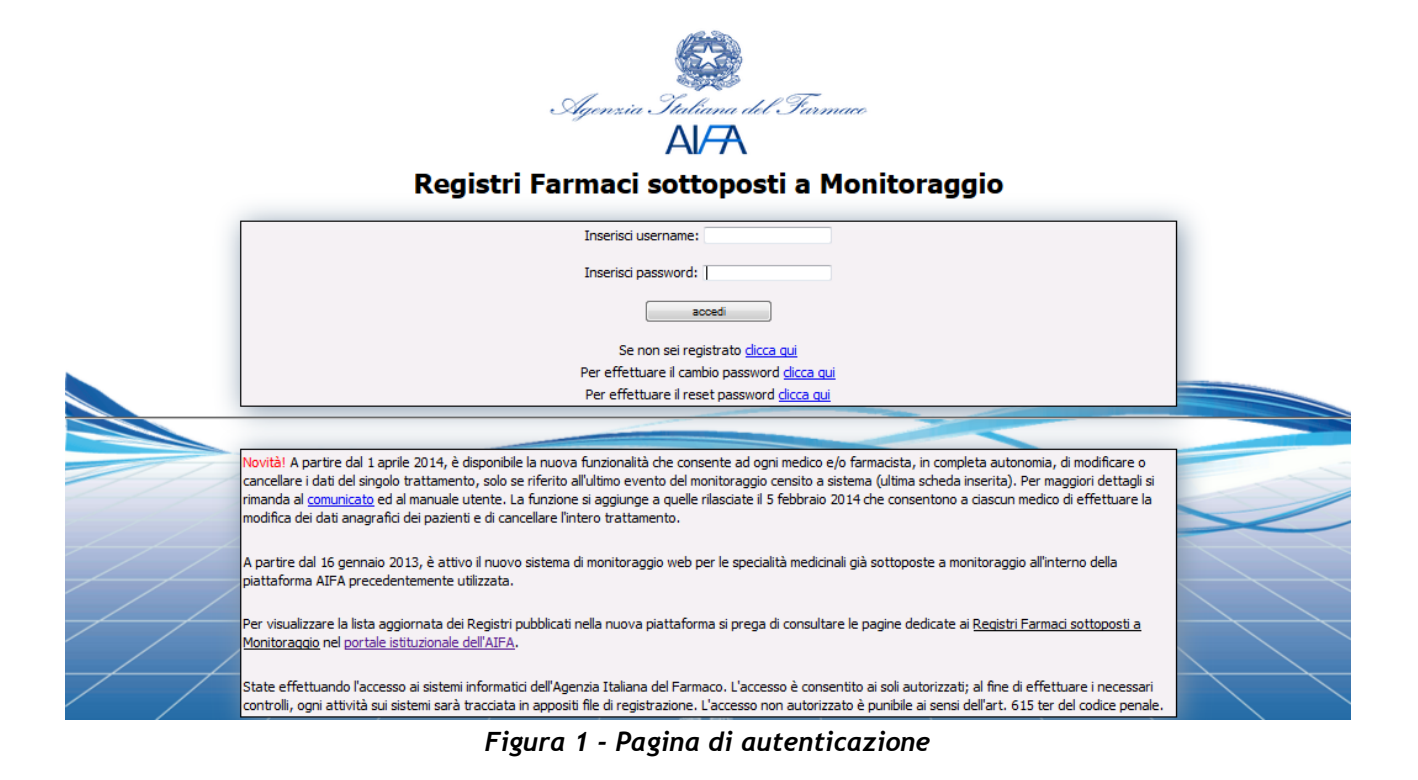

Dopo aver effettuato l'accesso al sistema, l'utente visualizza la propria home page.

| Al/7 | ١          |                   |                      |                                         |                                  | test registri | 0 | 2 | - |
|------|------------|-------------------|----------------------|-----------------------------------------|----------------------------------|---------------|---|---|---|
|      | De         | ttaglio utente    |                      |                                         |                                  |               |   |   |   |
|      | Nome       | Cognome           | Regione              | Asi                                     | Struttura                        |               |   |   |   |
|      | test       | registri          | PROV, AUTON, BOLZANO | AZIENDA SANITARIA DELLA P.A. DI BOLZANO | OSPEDALE AZIENDALE DI BRESSANONE |               |   |   |   |
|      |            | ellazione schede: | : (1)                |                                         |                                  |               |   |   |   |
|      | Gestione R | Ricerca Pa        | ziente               |                                         |                                  |               |   |   |   |
|      |            | Ricerca abi       | ilitazioni           |                                         |                                  |               |   |   |   |

Figura 2 - Home page dell'Utente DSA/DS

Nella prima sezione, nella home page, sono riportati i dati dell'utente che ha effettuato l'accesso.

Nella sezione successiva sono disponibili le seguenti funzionalità:

- Cancellazione schede: visualizzazione delle notifiche relative alle schede di Rivalutazione e Fine Trattamento
- Ricerca Paziente
- Ricerca abilitazioni

## 3.2 Cancellazione schede

La funzionalità permette all'utente DSA/DS di visualizzare la notifica delle modifiche e delle cancellazioni delle schede di Rivalutazione e Fine Trattamento effettuate dagli utenti Medico di propria competenza.

| X Cancellazione schede: (1) |                                                                                                    |  |  |  |  |  |  |  |  |
|-----------------------------|----------------------------------------------------------------------------------------------------|--|--|--|--|--|--|--|--|
| Riva                        | Rivalutazioni (1) Fine Trattamento (0)                                                                                                    |  |  |  |  |  |  |  |  |
| Riv                         | valutazioni                                                                                                    |  |  |  |  |  |  |  |  |
| F                           | Risultati ricerca                                                                                                    |  |  |  |  |  |  |  |  |
|                             | Notifica Note Elimina                                                                                                    |  |  |  |  |  |  |  |  |
|                             | Il Medico MEDICO.COLLAUDO ha modificato la scheda di rivalutazione nº 40560 in data 24-12-2015 11:13, per il paziente 2_4RF SIMSOF 12 con codice Q x |  |  |  |  |  |  |  |  |
|                             | ecccc c 5 33335                                                                                                    |  |  |  |  |  |  |  |  |
|                             |                                                                                                    |  |  |  |  |  |  |  |  |
|                             | Aggiorna                                                                                                    |  |  |  |  |  |  |  |  |
|                             |                                                                                                    |  |  |  |  |  |  |  |  |

Figura 3 - Cancellazione schede: Rivalutazione e Fine Trattamento

Di seguito sono riportate le attività che si possono effettuare:

| Pulsante | Azione                                                                                         |  |  |  |  |
|----------|------------------------------------------------------------------------------------------------|--|--|--|--|
| Q        | Permette la visualizzazione della motivazione della modifica/cancellazione inserita dal medico |  |  |  |  |
| ×        | Permette l'eliminazione della notifica dall'elenco                                             |  |  |  |  |
| Aggiorna | Permette di aggiornare l'elenco in tempo reale                                                 |  |  |  |  |

### 3.3 Ricerca Paziente

La funzionalità permette all'utente DSA/DS di effettuare la ricerca di uno o più pazienti presenti a sistema per la struttura/Asl di appartenenza, in base ai criteri impostati. Se non si inserisce alcun criterio di ricerca, il sistema mostra la totalità dei pazienti di propria competenza.

| cerca Paziente                     |                                       |           |  |
|------------------------------------|---------------------------------------|-----------|--|
| Filtri di ricerca                  |                                       |           |  |
| Cognome                            |                                       |           |  |
| Nome                               |                                       |           |  |
| Tipo Documento di Riconoscimento   | Selezionare la tipologia di documento |           |  |
| Numero Documento di Riconoscimento |                                       |           |  |
| Codice STP                         |                                       |           |  |
| Codice Paziente                    |                                       |           |  |
| Codice ENI                         |                                       |           |  |
| Numero Cartella Clinica            |                                       |           |  |
| Patologia                          | Selezionare il valore                 | T         |  |
| Regione ASL Residenza              | Seleziona Regione                     | Ŧ         |  |
| ASL di Residenza                   | Seleziona ASL                         | •         |  |
| Regione ASL Domicilio              | Seleziona Regione                     | •         |  |
| ASL di Domicilio                   | Seleziona ASL                         | ▼         |  |
|                                    |                                       |           |  |
| Carra                              | _                                     | Deimagata |  |
| Cerca                              |                                       | Reimposta |  |

Figura 4 - Ricerca Paziente: Criteri di ricerca

Il risultato della ricerca viene riportato in una tabella nella stessa schermata:

|                                                                         |       |                                       |           | test registri |  |
|-------------------------------------------------------------------------|-------|---------------------------------------|-----------|---------------|--|
| Ricerca Paziente                                                        |       |                                       |           |               |  |
| Filtri di ricerca                                                       |       |                                       |           |               |  |
| Cognome                                                                 |       | 1CASO                                 |           |               |  |
| Nome<br>Tipo Documento di Riconoscimer<br>Numero Documento di Riconosci | ito   | Selezionare la tipologia di documento | ▼         |               |  |
| Codice STP                                                              |       |                                       |           |               |  |
| Codice Paziente<br>Codice ENI                                           |       |                                       |           |               |  |
| Numero Cartella Clinica<br>Patologia                                    |       | Selezionare il valore                 | <b>•</b>  |               |  |
| Regione ASL Residenza                                                   |       | Seleziona Regione                     | T         |               |  |
| ASL di Residenza                                                        |       | Seleziona ASL                         | ▼         |               |  |
| Regione ASL Domicilio                                                   |       | Seleziona Regione                     | <b>T</b>  |               |  |
| ASL di Domicilio                                                        |       | Seleziona ASL                         | ¥         |               |  |
|                                                                         | Cerca |                                       | Reimposta |               |  |
| Risultati ricerca                                                       |       |                                       |           |               |  |
| Cognome                                                                 | Nome  | Codice Paziente                       |           | Dettagli      |  |
| 1CASO                                                                   | DUE   | 2014053013591200000031                |           | $\bigcirc$    |  |
| 1CASO                                                                   | UNO   | 2014053011433700000031                |           | Q             |  |
|                                                                         | 1     |                                       |           |               |  |
|                                                                         |       |                                       |           |               |  |

Figura 5 - Ricerca Paziente: Risultato della Ricerca

Di seguito sono riportate le attività che si possono effettuare:

| Pulsante  | Azione                                                                 |  |  |  |  |
|-----------|------------------------------------------------------------------------|--|--|--|--|
| Cerca     | Permette l'avvio della ricerca.                                        |  |  |  |  |
| Reimposta | Permette di reimpostare i criteri di ricerca.                          |  |  |  |  |
| 0         | Permette la visualizzazione del dettaglio del paziente corrispondente. |  |  |  |  |

## 3.4 Ricerca abilitazioni

La funzionalità permette all'utente DSA/DS di visualizzare lo stato delle abilitazioni di tutti i registri presenti a sistema per la struttura/Asl di appartenenza.

| Ricerca abilitazioni     |    |             |         |  |
|--------------------------|----|-------------|---------|--|
| Filtri di ricerca        |    |             |         |  |
| Selezionare la asl       |    |             |         |  |
| Selezionare la struttura |    |             |         |  |
| Selezionare il reparto   |    |             |         |  |
| Cere                     | ca | Reset Campi | Esporta |  |
|                          |    |             |         |  |
| Riepilogo                |    |             |         |  |
| Albero abilitazioni      |    |             |         |  |
|                          |    |             |         |  |
|                          |    |             |         |  |
|                          |    |             |         |  |
|                          |    |             |         |  |
|                          |    |             |         |  |
|                          |    |             |         |  |
|                          |    |             |         |  |
|                          |    |             |         |  |
|                          |    |             |         |  |
|                          |    |             |         |  |
|                          |    |             |         |  |
|                          |    |             |         |  |

Figura 6 - Ricerca Abilitazioni: criteri di ricerca delle strutture e dei reparti

L'utente può impostare dei filtri di ricerca su ASL/Azienda Ospedaliera di competenza, struttura e reparto.

L'utente procede alla ricerca dei registri di monitoraggio abilitati selezionando nessuno, uno o più dei seguenti criteri:

- ASL/AO
- Struttura
- Reparto

Per tutti i criteri è disponibile la funzionalità di auto-completamento: inserendo parte del testo da ricercare, il sistema propone tutte le possibili alternative.

Nella seguente schermata viene riportato il risultato della ricerca in base ai criteri impostati.

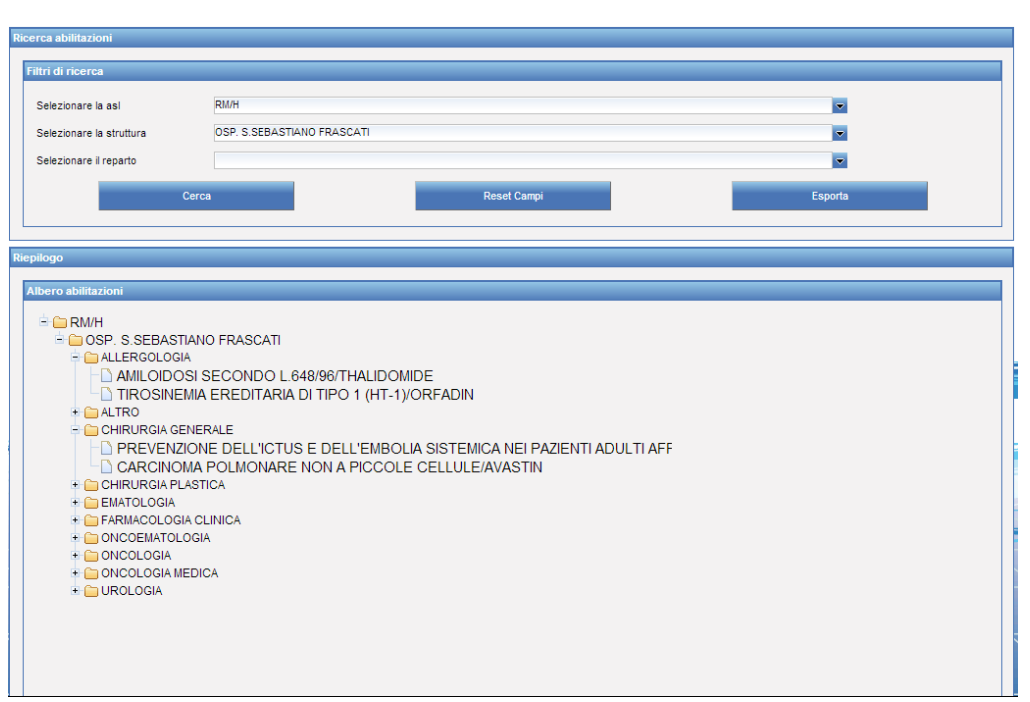

Figura 7 - Ricerca Abilitazioni: risultato della ricerca delle abilitazioni attive

| Di seguito sono riportate le attivita che si possono | no effettuare | : |
|------------------------------------------------------|---------------|---|
|------------------------------------------------------|---------------|---|

| Pulsante    | Azione                                                            |
|-------------|-------------------------------------------------------------------|
| Cerca       | Avvia il processo di ricerca in base ai filtri inseriti a sistema |
| Reset Campi | Cancella tutti i filtri di ricerca definiti dall'utente           |
| Esporta     | Permette di esportare i dati visualizzati a video in formato .xls |

# 4 Supporto

Per eventuali richieste di supporto e/o di informazioni, è possibile contattare l'help desk - dal lunedì al venerdì dalle 9:00 alle 18:00 - utilizzando i seguenti canali:

- email: helpdesk@aifa.gov.it
- tel: 06/59784949
- fax: 06/59784948